## How To's from RATSupport

How to update Superantispyware when you have a Vista or Windows 7 computer

## **Open the Notifications Window**

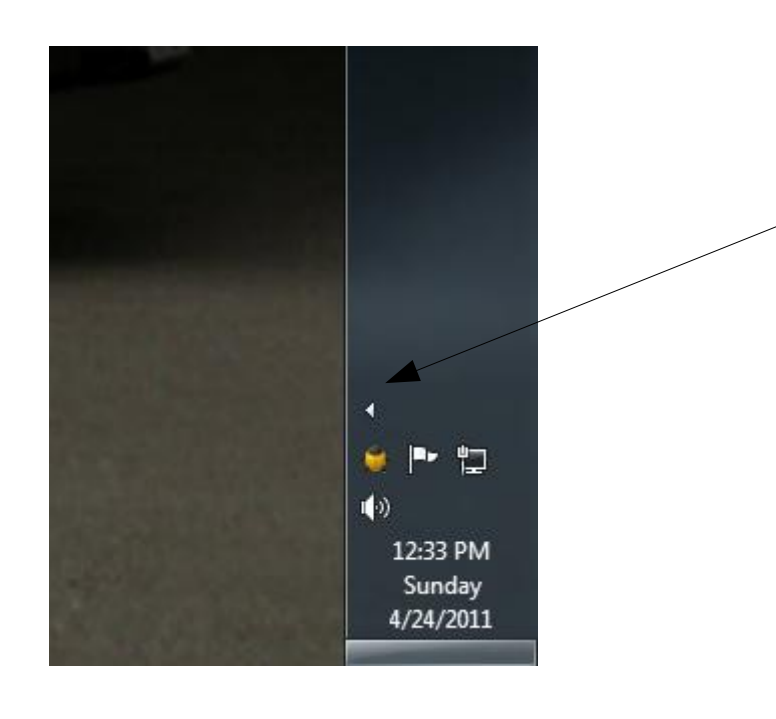

▲ 💓 📭 🛱 🔹 12:34 PM 4/24/2011 Look for the < on the taskbar and left click on the icon, This will open the Notification Icon Window

## Find Superantispyware Icon

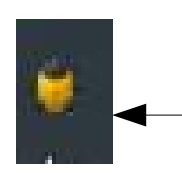

The icon is a brown lady bug. Right click on the bug icon and select Exit at the bottom of the window.

This will shut down Superantispyware , answer any questions and be sure to shut it down.

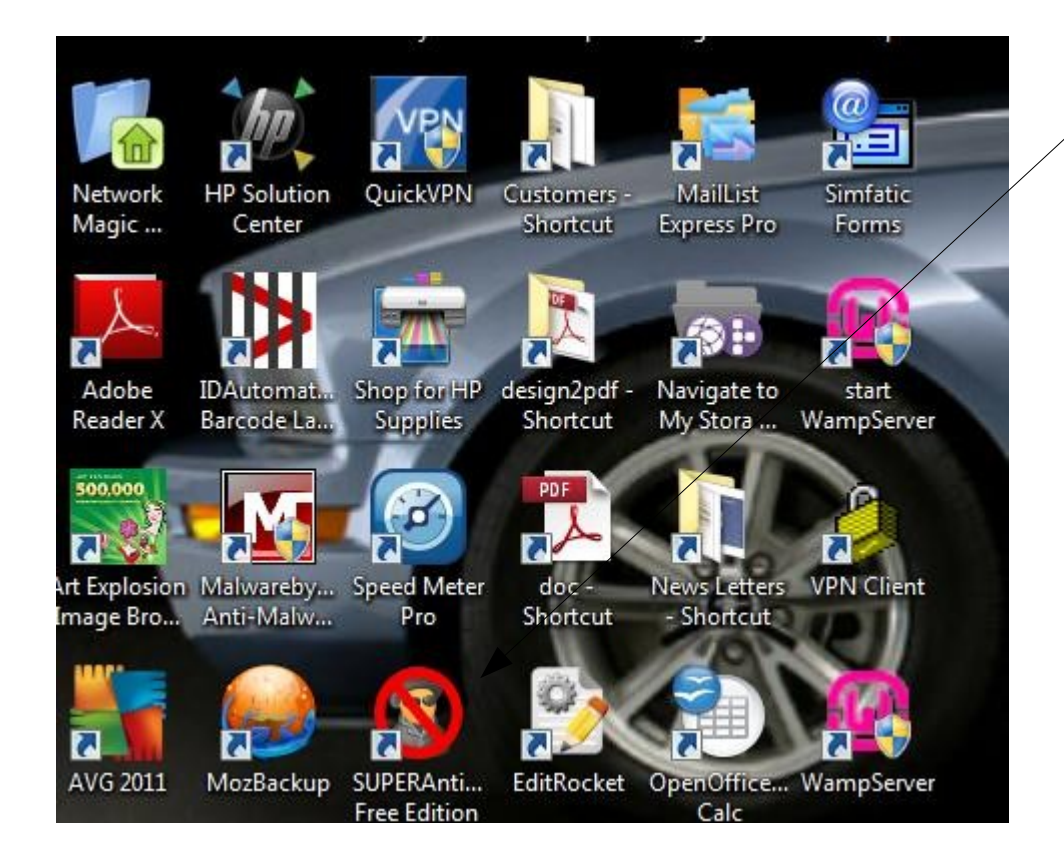

Now on your desk top find the Superantispyware icon and right click on it. Select "Run as administrator"

Answer any questions with yes to get the program running again, you will see the update Superantispyware window in the bottom of the screen when the process is complete.

Click on the update link and the program will be updated.